PENGADILAN TINGGI AGAMA AMBON

Jl. Kebun Cengkeh Batu Merah Atas Telp. 341171 Fax. 355296 Po Box: 1130 Ambon 97128

Lembar Disposisi

| Indeks : 03-01-2023                                                                          |
|----------------------------------------------------------------------------------------------|
| Berkas :                                                                                     |
| Kode : KU                                                                                    |
| Tanggal/Nomor : 03.01.2023 /As-4/KPN.3201/3203                                               |
| Alamat : KPPN Ambon                                                                          |
| Isi Ringkasan : Penggunan Aplikasi Gaji ( gaji. kemenkeu.go.id) untuk Proses Unggah ADK Gaji |
| Pegawai ASN Pusat, Anggota TNI, Anggota Polri, PPPK dan PPNPN                                |
| Diterima Tanggal : 03-01-2023                                                                |
| Diberikan Kepada                                                                             |
| 1. 17pk                                                                                      |
| 2. Kazully Kenage.                                                                           |
| Isi Disposisi Vah Camaba String petugjah farat gimaksud. J 3223.                             |
| Catatan<br>3/23 teloch & Labronation Servai Strochti SUHI-Saunghan                           |

Sesudah Digunakan Harap Segera Dikembalikan

Kepada : Tanggal : 01

## KARTU KENDALI SURAT MASUK

| Indeks   | 02 01 2022                           | Tanggal                           | 03/01/2023                    | Vala                         | 12TT                |
|----------|--------------------------------------|-----------------------------------|-------------------------------|------------------------------|---------------------|
| Berkas   | 03-01-2023                           | No. Urut                          |                               | MK                           | KU                  |
| Perihal  | Penggunan Aplikasi Gaji (<br>PPNPN   | gaji. kemenkeu.go.id) untuk Prose | es Unggah ADK Gaji Pegawai A  | SN Pusat, Anggota TNI, Angg  | ota Polri, PPPK dan |
| Lampiran | -                                    |                                   |                               |                              |                     |
|          |                                      |                                   |                               |                              |                     |
| Dari     | KPPN Ambon                           | Kepada                            | Kuasa Pengguna Angga          | aran                         |                     |
| Tanggal  | 03/01/2023                           | No. Surat                         | As-4/KPN.3201/3203            |                              |                     |
| Pengolah |                                      | Paraf                             |                               |                              |                     |
| Catatan  | Penggunan Aplikasi Gaji ( g<br>PPNPN | gaji. kemenkeu.go.id) untuk Proso | es Unggah ADK Gaji Pegawai As | SN Pusat, Anggota TNI, Anggo | ota Polri, PPPK dan |

÷

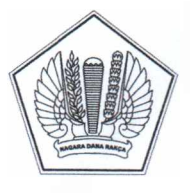

Hal

#### KEMENTERIAN KEUANGAN REPUBLIK INDONESIA DIREKTORAT JENDERAL PERBENDAHARAAN KANTOR WILAYAH DIREKTORAT JENDERAL PERBENDAHARAAN PROVINSI MALUKU

KANTOR PELAYANAN PERBENDAHARAAN NEGARA TIPE A1 AMBON JI. Gedung Keuangan Negara Lt. I-II Kapitan Ulupaha No.1, Ambon 97124; TELEPON (0911) 344346, 312079; FAKSIMILI (0911)

 344364; SUREL kppnprima061@gmail.com; SITUS www.djpb.kemenkeu.go.id/kppn/ambon

 Nomor
 : S-4/KPN.3201/2023
 3 Januari 2023

 Sifat
 : Sangat Segera

 Lampiran
 : Satu Berkas

: Penggunaan Aplikasi Gaji (gaji.kemenkeu.go.id) Untuk Proses Unggah ADK Gaji Pegawai ASN Pusat, Anggota TNI, Anggota Polri, PPPK dan PPNPN

Yth. Para Kuasa Pengguna Anggaran Mitra KPPN Ambon

Sehubungan dengan nota dinas Direktur Sistem Informasi dan Teknologi Perbendaharaan nomor ND-2/PB.8/2023 tanggal 2 Januari 2023 hal tersebut pada pokok surat dan dalam rangka integrasi pada sistem dan aplikasi yang selama ini digunakan untuk proses Gaji Pegawai ASN Pusat, Anggota TNI, Anggota Polri, PPPK dan PPNPN, dengan ini kami sampaikan hal-hal sebagai berikut:

- Merujuk pada Nota Dinas Direktur Sistem Informasi dan Teknologi Perbendaharaan nomor ND-1173/PB.8/2022 tanggal 30 November 2022 hal Perubahan Alamat Domain Aplikasi Gaji pada Lingkungan Kementerian Keuangan, dimana disebutkan bahwa seluruh proses unggah ADK data gaji pegawai berasal dari aplikasi gaji desktop (GPP/BPP/DPP) serta proses gaji lainnya berkaitan Satker dan Individu pegawai, hanya dilakukan melalui Aplikasi Gaji (gaji.kemenkeu.go.id).
- 2. Penggunaan **Aplikasi eSPM** sebagai sarana proses unggah ADK Gaji dinyatakan **tidak digunakan** untuk proses pengiriman ADK Gaji (selain gaji induk Januari 2023) dan diganti dengan menggunakan Aplikasi Gaji (gaji.kemenkeu.go.id) dengan petunjuk penggunaan sebagaimana terlampir.
- 3. Berkenaan dengan hal tersebut, satker agar segera melakukan proses registrasi user dengan kewenangan Admin Satker, PPABP/Operator, Bendahara Pengeluaran, PPK dan PPSPM (format surat penunjukan terlampir).
- 4. Untuk keperluan proses aktivasi user Aplikasi Gaji, surat penunjukan agar disampaikan ke KPPN melalui HAI CSO https://spanint.kemenkeu.go.id/spanint/latest/app/#hai/tiket/rekamTiket, dengan judul Tiket "Aktivasi User Aplikasi Gaji" paling lambat tanggal 5 Januari 2023.

Demikian disampaikan, atas kerja sama yang baik diucapkan terima kasih.

Kepala Kantor,

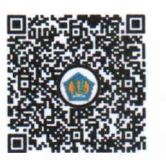

Dilandstangani secara elektronik. Bagong Iswanto KOP SURAT SATKER

### Yth. Kepala KPPN XXXX

di Kota XXXX

Bersama ini, kami mengajukan pendaftaran role pengguna aplikasi gaji dengan rincian sebagai berikut:

| No | Satker | Kode Satker | Nama | NIP | NIK | Role           |
|----|--------|-------------|------|-----|-----|----------------|
| 1  |        |             |      |     |     | PPK            |
| 2  |        |             |      |     |     | PPSPM          |
| 3  |        |             |      |     |     | Bendahara      |
| 4  |        |             |      |     |     | Operator/PPABP |
| 5  |        |             |      |     |     | Admin          |

Terkait hal tersebut diatas, dengan ini:

- 1. Saya menyatakan bahwa seluruh data yang diisi pada formulir ini adalah BENAR dan saya mengisinya dalam keadaan sehat, tanpa paksaan dari siapapun atau tanpa ada tekanan dari pihak manapun. Apabilan terbukti diketahui sebaliknya di kemudian hari, **maka saya bersedia menerima tuntutan di kemudian hari sesuai dengan ketentuan yang berlaku**.
- 2. Semua informasi yang dicantumkan pada formulir ini adalah **BENAR dan SAH**, serta membebaskan KPPN dari segala tuntutan pihak ketiga baik perdata maupun pidana, sehubungan dengan kesalahan/ketidakbenaran informasi.
- 3. Rincian diatas sudah mempunyai user Digit (sudah terdaftar di digit.kemenkeu.go.id)
- 4. Bilamana kemudian hari terdapat tuntutan atas transaksi data elektronik, maka saya bertanggung jawab penuh atas risiko yang timbul.

Demikian disampaikan, atas perhatiannya diucapkan terima kasih.

Kuasa Pengguna Anggaran,

Nama

NIP KPA

digit.kemenkeu.go.id

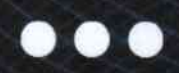

4

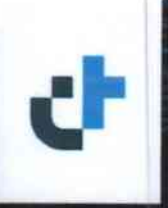

# PANDUAN PENGGUNA DIGIT

REGISTRASI USER DIGIT

Versi 1.0 - 20230102

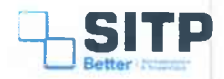

Panduan Pengguna Digit

# Registrasi User Digit

Versi 1.0 - 20230102

### **DAFTAR ISI**

| DAFTAF | R ISI                  | 3 |
|--------|------------------------|---|
| DAFTA  | R GAMBAR               | 4 |
| Bab 1  | Registrasi User Digit  | 5 |
| 1.1    | Pendaftaran User Digit | 5 |
| 1.2    | Aktivasi User Digit    | 7 |
| Bab 2  | Contact Center         | 8 |

### **DAFTAR GAMBAR**

| Gambar 1-1 Tampilan Awal                  | 5 |
|-------------------------------------------|---|
| Gambar 1-2 Lengkapi Data Pribadi          | 5 |
| Gambar 1-3 Lengkapi Data Akun             | 6 |
| Gambar 1-4 Unggah Foto Profil             | 6 |
| Gambar 1-5 Konfirmasi Kebenaran Data User | 7 |
| Gambar 1-6 Aktivasi Akun DIGIT            | 7 |
| Gambar 2-1 Contact Center HAI DJPb        | 8 |

### Bab 1 Registrasi User Digit

Pada bab ini, akan dijelaskan bagaimana cara registrasi User pada aplikasi Digit.

### 1.1 Pendaftaran User Digit

User mengakses ke halaman digit.kemenkeu.go.id.

| -> C & digit.kemenkeu.go.id/login                    | G 🖣 🗟 🛣 🖬 🌘                                     |
|------------------------------------------------------|-------------------------------------------------|
|                                                      |                                                 |
|                                                      |                                                 |
|                                                      | Masuk<br>untuk aksee Aplikasi DVGT              |
|                                                      | NIK/NIP/Usemama                                 |
|                                                      |                                                 |
|                                                      | Password Lups Password                          |
|                                                      | 0                                               |
|                                                      | MASUR                                           |
| diait                                                | Anda belam memiliki akses DKVT? Dahtar Sekarang |
|                                                      | Apabila Anda memiliki akses ID Kemenkeu         |
| Sinergi di Era DIGITalisasi                          | MASUR MENDOLINAKAN KEMENIEU D                   |
| Menghubungkan dan mempermudah                        |                                                 |
| akses antar layanan digital<br>Ditjen Perbendaharaan |                                                 |
|                                                      | Copyright © 2022                                |
|                                                      |                                                 |
|                                                      |                                                 |

Gambar 1-1 Tampilan Awal

Kemudian klik Registrasi. Langkah pertama adalah mengisi Profil Pribadi. Silahkan Isi kolom yang tersedia seperti Nama Lengkap, NIP/NRP, NIK, *Email*, dan Alamat Lengkap.

| O      i digit.kemenkeu.go.id/oauth2/registrasi              | G Q # ☆ O                                                                                         |
|--------------------------------------------------------------|---------------------------------------------------------------------------------------------------|
| P digit                                                      | <b>Daftarkan Diri Anda</b><br>Apublia Anta subin mendiku akun DIGIT <b>salakan masuk di s</b> ivi |
| egistrasi                                                    | Tama Lingtup                                                                                      |
| Profil Pribadi<br>Mangata Intergetura data pintanti          | to.                                                                                               |
| Profil Akun<br>Mergia kalengkapari data akua settem          | 10 <sup>1</sup> Say or into Sature in Millinger Ingel 3                                           |
| Kelengkapan Dokumen<br>Inggel hirtusy indelem yang diperbaar |                                                                                                   |
| Konfirmasi<br>Penyerikaan Jung dele oleh sang judeb denken   |                                                                                                   |
|                                                              | Alamat Lengtap                                                                                    |
|                                                              |                                                                                                   |
|                                                              | MEANUTIVA                                                                                         |

Gambar 1-2 Lengkapi Data Pribadi

Panduan Pengguna Digit - Registrasi User Digit - v1.0 20230102

Langkah kedua adalah mengisi Profil Akun. Silahkan isi *Password* yang diinginkan oleh User.

| → c • digitemenieugaid/outhi/registrau                         | G = Q & A 🛛 🔞                                                                       |
|----------------------------------------------------------------|-------------------------------------------------------------------------------------|
| Registrasi                                                     | Daftarkan Diri Anda<br>Apablik Anda sudah meniliki akun DKUT sitahkan masuk di anti |
| Profil Pribadi     Morge uning and data primat                 | Upernome<br>Italiostocitocitolost<br>Cet facturadiaan                               |
| Profil Akun<br>Mengini kelengitupan data akans sistem          | Passard O                                                                           |
| Kelèngkapan Dokumen<br>Unggaé softoopy dekumen yang diperkalan | Konfirmasi Passaoni                                                                 |
| Permerikkaan uderg data data yang suciah direkam               |                                                                                     |
|                                                                | SECUMPTA SELACUTIVA                                                                 |
|                                                                | Capyoft = 5.022                                                                     |

Gambar 1-3 Lengkapi Data Akun

Langkah ketiga adalah mengisi Kelengkapan Dokumen. Silahkan unggah **pas foto** sebagai foto profil akun **dengan ukuran maksimal 1 MB**.

| Registrasi                                                                                           | Defitarikan Diri Ande<br>Apablik Ande suder Balan DOII startan mask di sin           |
|----------------------------------------------------------------------------------------------------|--------------------------------------------------------------------------------------|
| Profil Pribadi     Megei seres and articles     Profil Alvue                                         | G                                                                                    |
| Money i son gitterer okst skales soner     Kelengkapan Dokumen Ungah softorey dokumen sing diperkaan | Klik kotak di atas untuk unggah foto diri Anda<br>FORMAT FLE PHOLPGC/PEG MAKIMAL 1MB |
| Konfirmasi<br>Permetaaan ulang tinda-taka yang sudah dirakaan                                        | SEDELUMNYA SELANJUTNYA                                                               |

Gambar 1-4 Unggah Foto Profil

Langkah keempat adalah Konfirmasi. Silahkan User memastikan kebenaran data diri Anda. Kemudian klik Simpan.

PASWOrd .

Panduan Pengguna Digit – Registrasi User Digit - v1.0 20230102

| d digit                                                         |                                                                                                |
|-----------------------------------------------------------------|------------------------------------------------------------------------------------------------|
| Registrasi                                                      | Pastikan Kebenaran Data Anda<br>Apetila Anda sudeh memiliki sium DIOII: steleken mesuk di siru |
| Profil Pribadi Merges inter process state politics.             | Profil Pribadi<br>1404                                                                         |
| Profil Akun<br>Mengeli Mele galan inga akan judent              | 98.<br>197<br>NOMORTERON<br>EMAL<br>ALMATTERONA                                                |
| Kelengkapan Dokumen<br>Datasi Shibacay Salarinin weg dipensitik | CENSANUUK TOMON UMWAL ANDA SETUAL DEVIANI SMRAT DAVINTED TOMO                                  |
| Konfirmasi Perrentikasan Likeng data-data yang sudah direkum    | SEBULMANNA                                                                                     |
| Konfirmasi     Perselasae Ling data data yang kutah dirakam     | CEERLUMINYA SAMPANY                                                                            |
|                                                                 | Converte # 255                                                                                 |

Gambar 1-5 Konfirmasi Kebenaran Data User

### 1.2 Aktivasi User Digit

User akan mendapatkan Email untuk aktivasi akun yang didaftarkan. Silahkan User membuka email yang didaftarkan, kemudian bukan Inbox. Lalu klik Aktifasi Akun.

| <b>gital Treasury</b> < digital.treasury@kemenked<br>me = | go.id≻          |                                                                                                    |
|-----------------------------------------------------------|-----------------|----------------------------------------------------------------------------------------------------|
| 🛼 Indonesian * 🔹 English * Trae                           | nslate message  |                                                                                                    |
|                                                           |                 |                                                                                                    |
|                                                           | DigitalTreasury | JANGAN KHAWATIR                                                                                                    |
|                                                           |                 | Ket ka mempaca email in , remungkinan besar Anda sedang<br>ternengala akses ke ing Kami paham bahaa reser passieord<br>seringkali tidak memudahkan dan tidak amari bagi Anda |
|                                                           |                 | Birun pedul dengan kemudahan dan keamanan pengguna<br>Hanya satu kiki untuk akses kembali ke akun Anda                                                                       |
|                                                           |                 | AKTIFASI AKUN                                                                                                    |
|                                                           | ~~~             | terdecat kendala dalam menggunakan aplikas 7 Anda bisa bertanya kepada (1980).25                                                                                             |

Gambar 1-6 Aktivasi Akun DIGIT

User akan diarahkan ke beranda DIGIT. Silahkan User melakukan Log In.

### Bab 2 Contact Center

Jika ada kendala dalam penggunaan aplikasi, silahkan hubungi KPPN Mitra Kerja atau HAI DJPb.

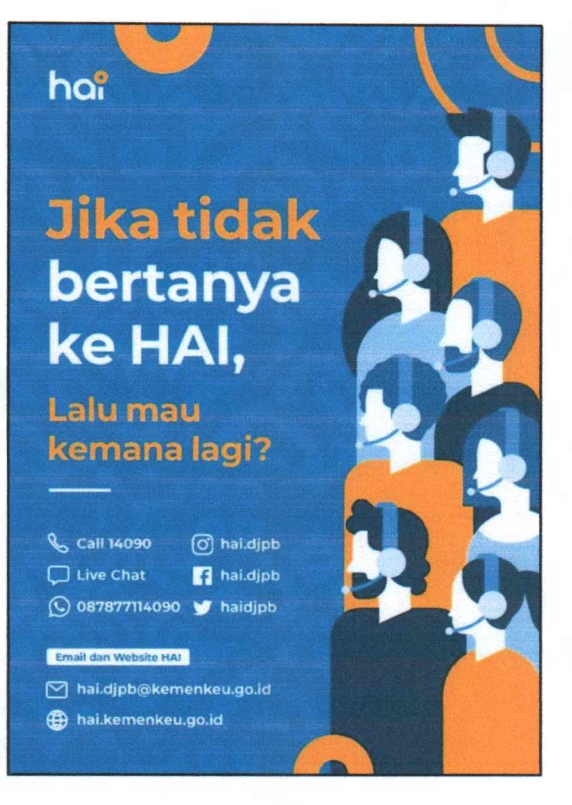

Gambar 2-1 Contact Center HAI DJPb

# 20 23

# PAYROLL

....

# Panduan Pengguna Gaji

Registrasi Pengguna Gaji Versi 1.0 - 20230102

gaji.kemenkeu.go.id

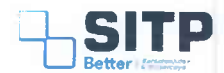

Panduan Pengguna Gaji

# Registrasi Pengguna Gaji

Versi 1.0 – 20230102

### **DAFTAR ISI**

| DAFTAF | R ISI                    | İ  |
|--------|--------------------------|----|
| DAFTAF | R GAMBAR                 | ii |
| Bab 1  | Registrasi Pengguna Gaji |    |
| 1.1    | Akses ke Gaji            | 3  |
| 1.2    | lsi Data User            | 3  |
| Bab 2  | Contact Center           | 5  |

Panduan Pengguna Gaji – Registrasi Pengguna Gaji - v1.0 20221121

### **DAFTAR GAMBAR**

| Gambar 1-1 Registrasi Pengguna Gaji | 3 |
|-------------------------------------|---|
| Gambar 1-2 Level Menu Pengguna Gaji | 4 |
| Gambar 2-1 Contact Center HAI DJPb  | 5 |

## Bab 1 Registrasi Pengguna Gaji

Pada bab ini, akan dijelaskan bagaimana cara melakukan registrasi pengguna aplikasi Gaji.

#### 1.1 Akses ke Gaji

User mengakses <u>gaji.kemekeu.go.id</u>. Lalu Log In menggunakan user Digit. Jika belum punya user Digit, mohon agar melakukan registrasi terlebih dahulu di <u>digit.kemenkeu.go.id</u>.

#### 1.2 Isi Data User

User isikan Kode Satker (Kode KPPN akan otomatis terisi ketika Kode Satker terisi), Level Menu, dan unggah Dokumen Penunjukan sebagai data pendukung sesuai dengan Level Menu (role) yang diajukan.

| C APLIKASI SAJI HODUL SATKER |                                                        |
|------------------------------|--------------------------------------------------------|
| Registrasi Pengguna          |                                                        |
| Westware                     |                                                        |
| Nama Pegawai                 |                                                        |
| NET-NUP Peganes              |                                                        |
| NIK Pegawai                  |                                                        |
| Email Pegawas                |                                                        |
| Kode Safler                  | S2001<br>CASTER PLANADA PERENCIA-ANALAS NEVARA STATANS |
| Rude (GFPN                   | 6M<br>(MMLSH/TANG                                      |
| Level Metra                  | T(R) and                                               |
| Dokumen Penunjukan           | Charge File to the convert                             |
|                              | <b>—</b>                                               |

Gambar 1-1 Registrasi Pengguna Gaji

Role yang diajukan adalah sebagai berikut:

- 1. Admin Satker.
- 2. Operator/PPABP.
- 3. Penguji/PPK
- 4. Bendahara Pengeluaran.
- 5. Pejabat PPSPM.

Panduan Pengguna Gaji – Registrasi Pengguna Gaji - v1.0 20221121

| Level Menu         | \$2 | ( Pilih Level                                |
|--------------------|-----|----------------------------------------------|
|                    |     | Pilih Level                                  |
|                    |     | 1 Admin Satker                               |
|                    |     | 2 Operator/PPABP                             |
| Dokumen Penunjukan | 1   | 3 Penguji/PPK                                |
|                    |     | 4 Monitoring Eselon II                       |
|                    |     | 5 Monitoring Eselon I                        |
|                    |     | 6 Monitoring K/L                             |
|                    |     | 7 Monitoring Pemeriksa                       |
|                    |     | 8 Admin KPPN                                 |
|                    |     | 10 Bendahara Pengeluaran                     |
|                    |     | 11 Pejabat PPSPM                             |
|                    |     | 10 Bendahara Pengeluaran<br>11 Pejabat PPSPM |

Gambar 1-2 Level Menu Pengguna Gaji

Setelah selesai proses registrasi pengguna Gaji, silahkan user menghubungi admin KPPN agar user terkait diaktifkan.

#### **Bab 2** Contact Center

Jika ada kendala dalam penggunaan aplikasi, silahkan hubungi KPPN Mitra Kerja atau HAI DJPb.

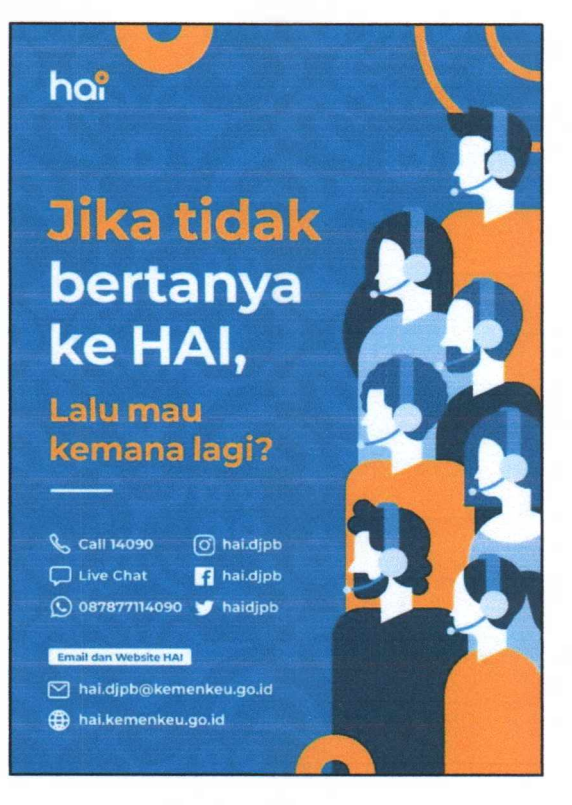

Gambar 2-1 Contact Center HAI DJPb